## **CAL-E-FORCE REFERENCE GUIDE: APPLYING ON BEHALF OF A CONTRACTOR**

Applicants will need to provide authorization to a Development Subcontractor prior to starting an Application

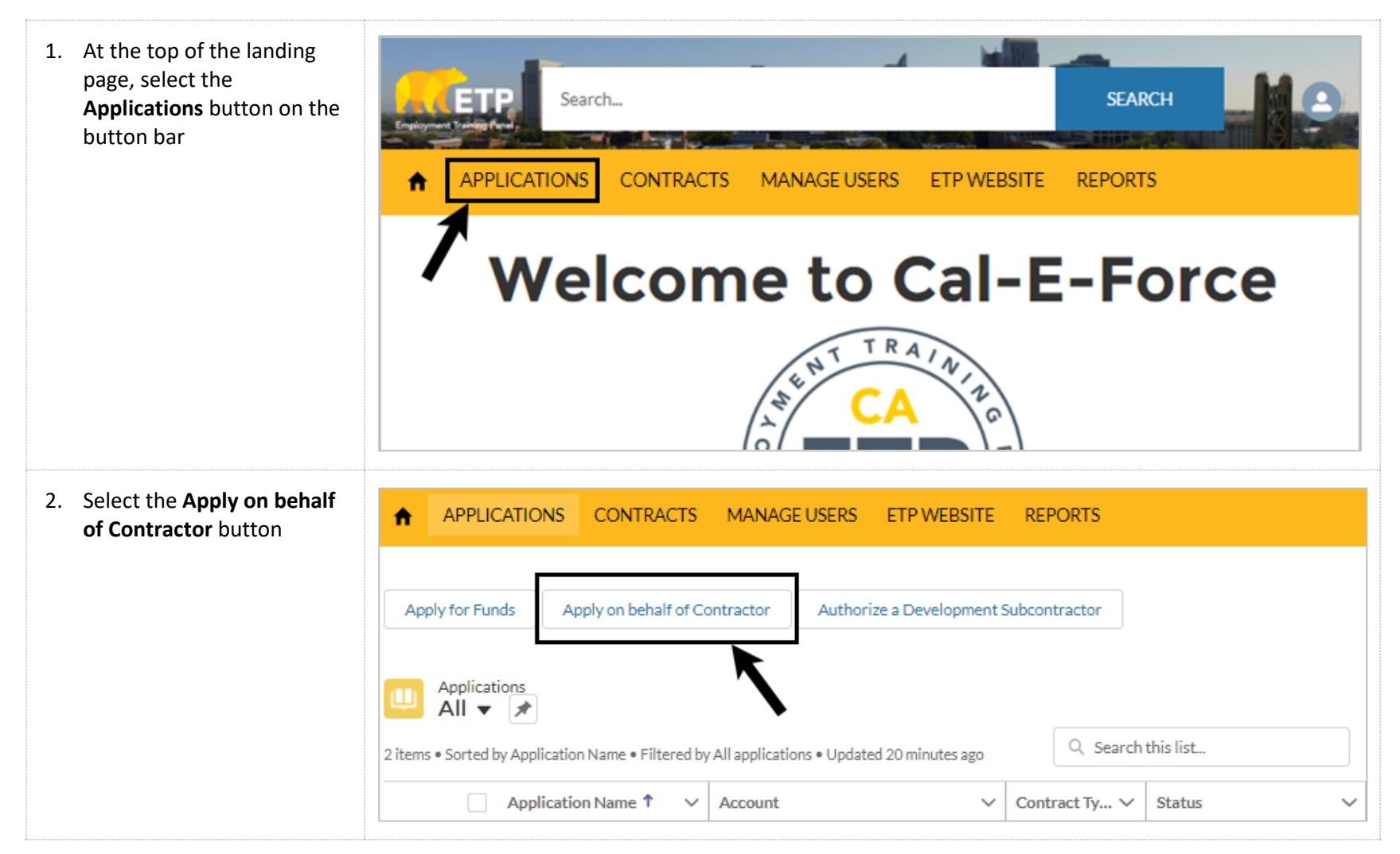

## CAL-E-FORCE REFERENCE GUIDE: APPLYING ON BEHALF OF A CONTRACTOR

| 3. Select the <b>Company you are</b><br>representing from the drop<br>down menu and Select <b>Next</b>                                                       | Apply on behalf of Contractor<br>Start Application - Development Subcontractor<br>The dropdown below contains a list of the Companies that has authorized your Company as a Development Subcontractor. Please<br>select the Company for which you want to start an application.<br>*Company you are representing<br>None<br>ADELAIDA CELLARS, INC.<br>Account 1 |
|----------------------------------------------------------------------------------------------------|----------------------------------------------------------------------------------------------------|
| <ul> <li>4. Proceed to the reference guide for the type of contract you will be applying for:</li> <li>Single Employer</li> <li>Multiple Employer</li> </ul> | Apply on behalf of Contractor                                                                                                    |